## Sage Business Cloud Accounting API Provider Setup

Last Modified on 12/30/2019 9:30 pm EST

To authenticate a Sage One connector instance you must have a developer account with Sage and a GitHub account. You need to provide the following Sage information during the authentication process:

- APIM Subscription Key or Subscription Primary Key
- Client ID
- Client Secret
- Signing Secret

Sage assigns the key, id, and secrets after you subscribe to the Sage One API and register your app.

## Subscribe to the Sage One API

To subscribe to the Sage One API and receive an APIM Subscription Key:

- 1. Navigate to https://developers.sageone.com/.
- 2. On the main page, scroll to the "4 easy steps".
- 3. Click Subscribe Now in step 2.

Sage One shows a list of APIs that are also clickable links. Do not click them unless you want to read more about each step.

4. Click Select.

## **Sage One Accounting**

Subscribers have completely unlimited access to the Sage One Accounting API, allowir platform using the technology of your choice.

This product contains 12 APIs:

- Sage One API Accounts v3 CA
- Sage One API Accounts v3 UKI
- Sage One API Accounts v3 US
- Sage One API Accounts v3 DE
- Sage One API Accounts v3 FR
- Sage One API Accounts v3 ES
- Sage One v3 core CA
- Sage One v3 core UKI
- Sage One v3 core US
- Sage One v3 core DE
- Sage One v3 core FR
- Sage One v3 core ES

Select

Sage One shows another list of APIs that are also clickable links. Do not click them unless you want to read more about each step.

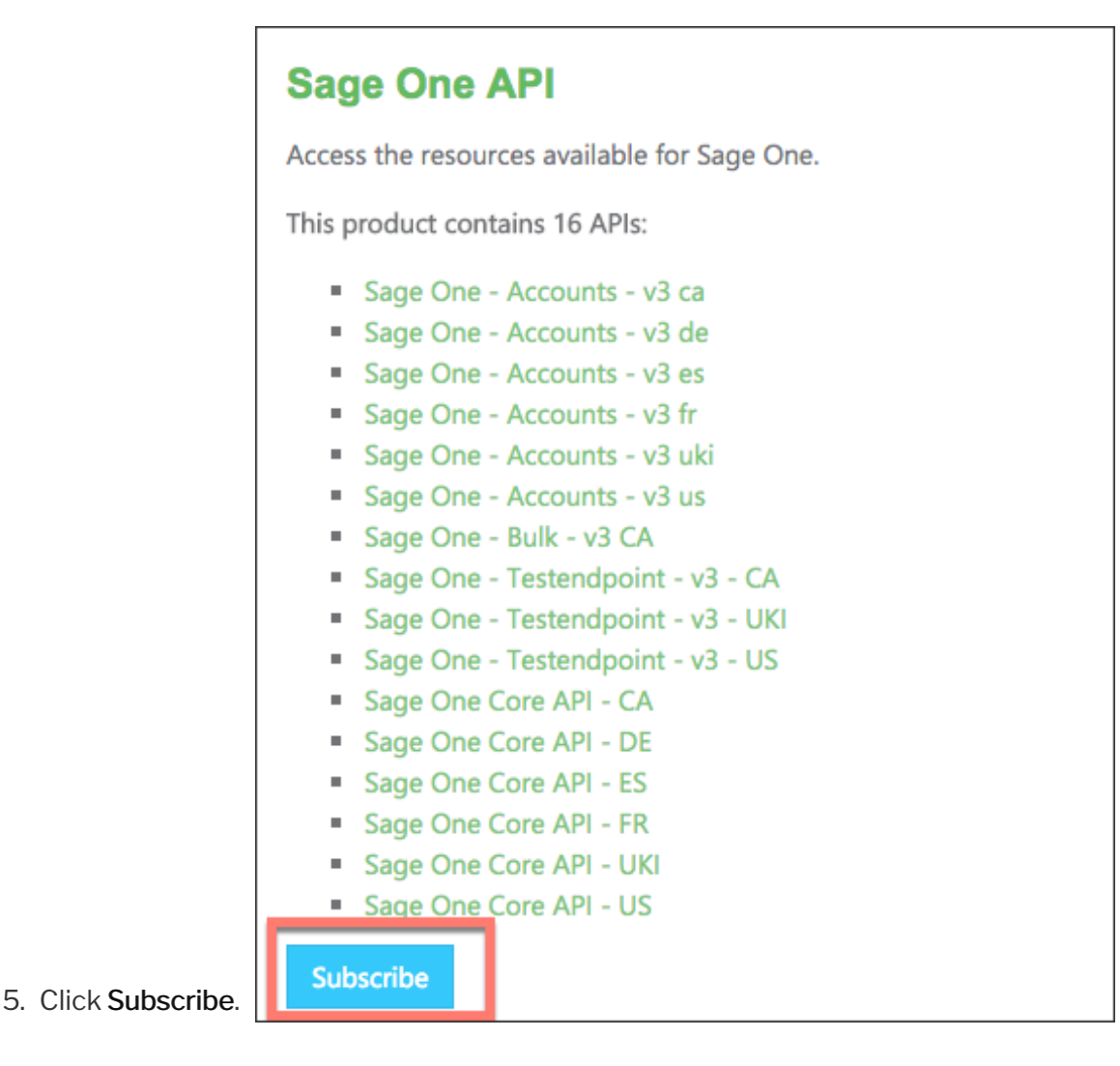

- 6. Sign in if prompted.
- 7. Agree to the terms, and then click **Confirm**.
- 8. In the **Your Subscriptions** section, click **Show** for the **Primary Key** to reveal your APIM Subscription Key.

| Your subscriptions                              |                                        |                 |              |        |          |
|-------------------------------------------------|----------------------------------------|-----------------|--------------|--------|----------|
| Subscription details                            |                                        |                 | Product      | State  | Action   |
| Subscription name                               | Sage One API                           | Rename          | Sage One API | Active | × Cancel |
| Started on                                      | 05/30/2017                             | _               |              |        |          |
| Primary key                                     | XXXXXXXXXXXXXXXXXXXXXXXXXXXXXXXXXXXXXX | Show Regenerate |              |        |          |
| Secondary key                                   | XXXXXXXXXXXXXXXXXXXXXXXXXXXXXXXXXXXXXX | Show Regenerate |              |        |          |
| Looking to close your account?<br>Close account | APIM Subscription<br>Key               |                 |              |        |          |

9. Save this as your APIM Subscription Key that you need to use to authenticate a connector instance.

## **Register Your App**

To register your app and receive ids and secrets:

- 1. Navigate to https://developers.sageone.com/.
- 2. Click View Account at the top of the page, and the select My Applications, or click the Register your app link in the body of the page.
- 3. Sign in with your GitHub account and authorize the app.

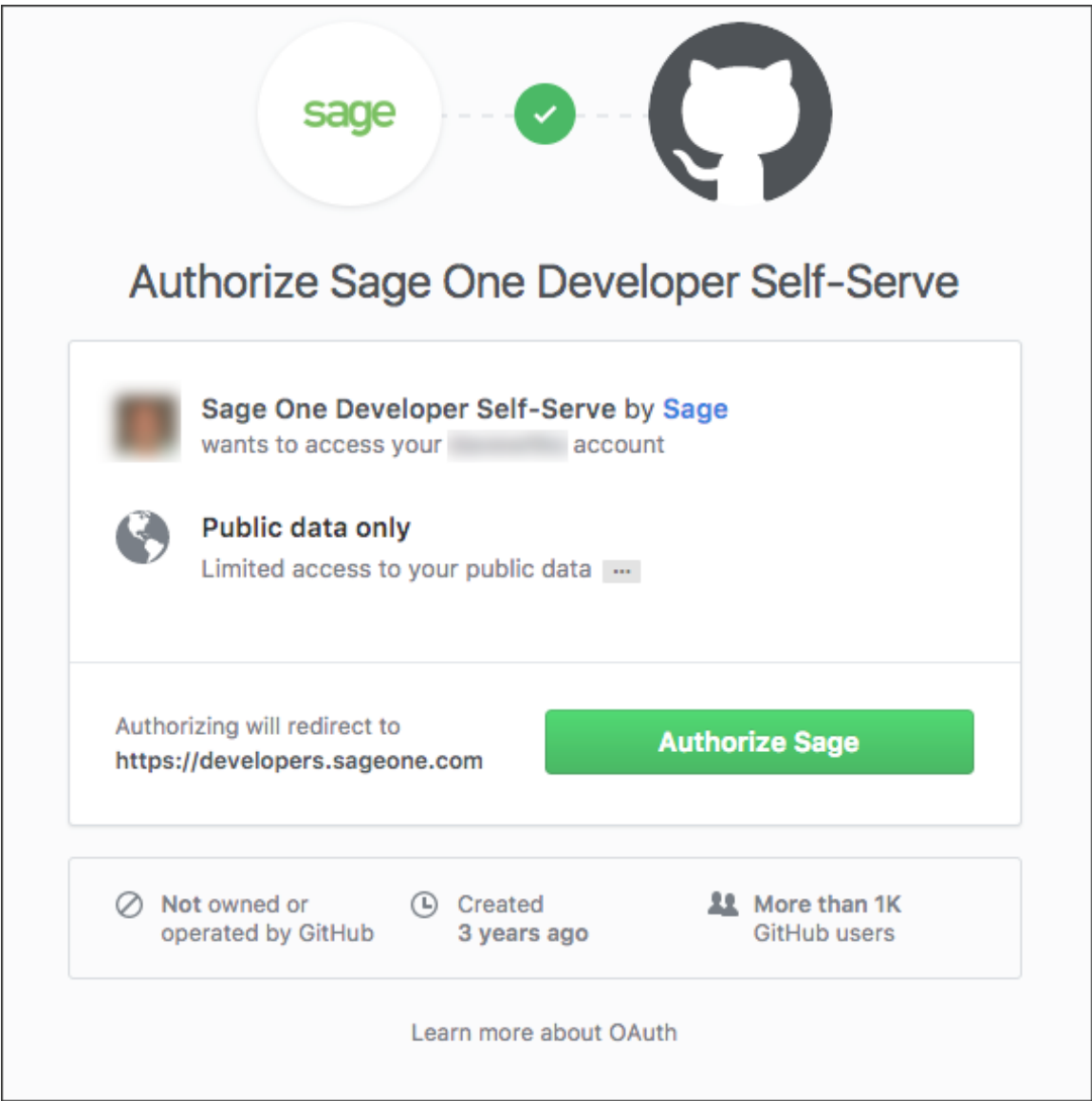

- 4. Accept the terms, and then click **Continue**.
- 5. Enter your application information, and then click **Register Application**.
- 6. Click the newly created app.
- 7. Copy the Client ID, Client Secret, and Signing Secret.

| Sage One Developer Self Service                        |              | Sign Out         |  |  |
|--------------------------------------------------------|--------------|------------------|--|--|
| Applications / My Cool app                             |              |                  |  |  |
| Application Name*                                      |              | Oliver ID        |  |  |
| My Cool app                                            | •            | Client ID        |  |  |
| Homepage URL*                                          |              | Client Secret    |  |  |
| http://www.mycoolapp.com                               |              |                  |  |  |
| E-Mail                                                 | Change Image | Signing Secret 🥹 |  |  |
|                                                        |              |                  |  |  |
| Callback URL*                                          |              |                  |  |  |
| https://www.mycoolapp.com/auth                         | •            |                  |  |  |
| Add another                                            |              |                  |  |  |
| On authentication we need to know where to send the    |              |                  |  |  |
| request back to. We recommend that you use the 'https' |              |                  |  |  |
| protocol.                                              |              |                  |  |  |
|                                                        |              |                  |  |  |
| Update application Delete application                  |              |                  |  |  |
|                                                        |              |                  |  |  |